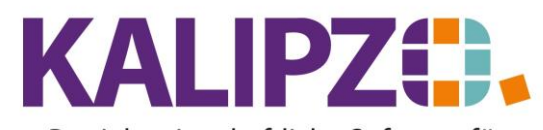

## Betriebswirtschaftliche Software für

Handel • Handwerk • Gastronomie • Dienstleistungen

## Stornobuchungen

Manuell erstellte Buchungen können mit der Anmeldung GF oder ADM storniert werden. Andere Berechtigungen können dies nicht aufrufen.

Rufen Sie unter <mark>Buchhaltung/Buchungen bearbeiten/nach Buchungsnr.</mark> (oder <mark>nach Buchungsdatum</mark>, <mark>nach Betrag</mark> oder mit Hinweisen) auf.

|                     |              | Buchung                              | gen Geschäftsjahr 20 | 22 na     | ch B  | uchungsnummer          |                     |                |
|---------------------|--------------|--------------------------------------|----------------------|-----------|-------|------------------------|---------------------|----------------|
| Buch.Nr. Buch.datum | Sollk. Haber | k. Betrag Adressat, Geschäftspartner | Deb./Kred. A         | dr. Do    | k. Zu | Bemerkung              | Bearbeitungshinweis | Fällig.datur 🔨 |
| 120 30.06.2022      | 1410 17      | 76 111,76 Firma xy                   | 140008               | 1 -       | -     | Mwst. zu Buchung Nr. 1 | 19                  | 10.07.2022     |
| 121 30.06.2022      | 1410 84      | 00 25,21 Firma xy                    | 140008               | 1 -       | -     | Rg.Nr. 2022/000031     |                     | 10.07.2022     |
| 122 30.06.2022      | 1410 17      | 76 4,79 Firma xy                     | 140008               | 1 -       | -     | Mwst. zu Buchung Nr. 1 | 21                  | 10.07.2022     |
| 123 30.06.2022      | 1410 84      | 00 20,17 Firma xy                    | 140008               | 1 -       |       | Rg.Nr. 2022/000032     |                     | 10.07.2022     |
| 124 30.06.2022      | 1410 17      | 76 3,83 Firma xy                     | 140008               | 1 -       | -     | Mwst. zu Buchung Nr. 1 | 23                  | 10.07.2022     |
| 125 30.06.2022      | 1410 84      | 00 36,55 gerdi                       | 140009               | 0 -       | -     | Rg.Nr. 2022/000033     |                     | 10.07.2022     |
| 126 30.06.2022      | 1410 17      | 76 6,95 gerdi                        | 140009               | 0 -       | -     | Mwst. zu Buchung Nr. 1 | 25                  | 10.07.2022     |
| 127 01.01.2022      | 9000 90      | 00 0,00 Eröffnungsbilanz 2022        | 0                    | 0 -       |       |                        |                     | 01.01.2022     |
| 128 01.01.2022      | 9000 90      | 00 0,00 Eröffnungsbilanz 2022        | 0                    | 0 -       | -     |                        |                     | 01.01.2022     |
| 129 17.07.2022      | 4380 12      | 00 16,81                             | 0                    | 0 -       | ŀ     |                        |                     | 17.07.202      |
| 130 17.07.2022      | 1576 12      | 00 3,19                              | 0                    | 0 -       | -     | Mwst. zu Buchung Nr. 1 | 29                  | 17.07.202      |
| 131 17.07.2022      | 1200 43      | 80 16,81                             | 0                    | 0 -       | -     |                        |                     | 17.07.202      |
| 132 17.07.2022      | 1200 15      | 76 3,19                              | 0                    | 0 -       | -     | Mwst. zu Buchung Nr. 1 | 31                  | 17.07.202      |
| 133 17.07.2022      | 4970 16      | 10 109,24 Test Lieferant             | 300002               | 0 -       | •     | test zuordnung auftrag |                     | 17.07.202      |
| 134 17.07.2022      | 1576 16      | 10 20,76 Test Lieferant              | 300002               | 0 -       | -     | Mwst. zu Buchung Nr. 1 | 33                  | 17.07.202      |
| 135 30.06.2022      | 8400 14      | 10 36,55 gerdi                       | 140009               | 0 -       | -     | Rg.Nr. 2022/000035     |                     | 10.07.2022     |
| 136 30.06.2022      | 1776 14      | 10 6,95 gerdi                        | 140009               | 0 -       | •     | Mwst. zu Buchung Nr. 1 | 35                  | 10.07.2022     |
| 137 18.07.2022      | 1410 84      | 00 10,92 Test Mahn-E-Mail            | 140010               | 0 -       | -     | Rg.Nr. 2022/000037     |                     | 28.07.2022     |
| 138 18.07.2022      | 1410 17      | 76 2,08 Test Mahn-E-Mail             | 140010               | 0 -       | -     | Mwst. zu Buchung Nr. 1 | 37                  | 28.07.2022     |
| 139 01.04.2022      | 8400 14      | 10 336,13 Testkunde, Martin          | 140004               | 0 -       |       | Rg.Nr. 2022/000039     |                     | 11.04.202      |
| 140 01.04.2022      | 1776 14      | 10 63,87 Testkunde, Martin           | 140004               | 0 -       | •     | Mwst. zu Buchung Nr. 1 | 39                  | 11.04.202      |
| 141 18.05.2022      | 8400 14      | 10 10,92 Test Mahn-E-Mail            | 140010               | 0 -       | -     | Rg.Nr. 2022/000038     |                     | 28.05.2022     |
| 142 18.05.2022      | 1776 14      | 10 2,08 Test Mahn-E-Mail             | 140010               | 0 -       | •     | Mwst. zu Buchung Nr. 1 | 41                  | 28.05.202      |
| 143 18.05.2022      | 8400 14      | 10 628,57 Firma xy                   | 140008               | 1 -       | -     | Rg.Nr. 2022/000034     |                     | 28.05.202      |
| 144 18.05.2022      | 1776 14      | 10 119,43 Firma xy                   | 140008               | 1 -       | -     | Mwst. zu Buchung Nr. 1 | 43                  | 28.05.2022     |
| 145 04.08.2022      | 1410 84      | 00 33,61 Testkundin 2, Natalie       | 140005               | 0 -       | -     | Rg.Nr. 2022/000040     |                     | 14.08.2022     |
| 146 04.08.2022      | 1410 17      | 76 6,39 Testkundin 2, Natalie        | 140005               | 0 -       | -     | Mwst. zu Buchung Nr. 1 | 45                  | 14.08.202      |
| 147 08.08.2022      | 1410 84      | 00 43,70 Testkunde, Martin, Eleonora | 140004               | 1 -       | -     | Rg.Nr. 2022/000041     |                     | 18.08.202      |
| <                   |              |                                      |                      |           |       |                        |                     | >              |
| Neue Buchung        | Dauerbuchung | Buchung ändern Kopie als Vorlage B   | Buchung anzeigen     | Kontier   | ung   | Zuordnung              |                     | Neue Selektion |
| Beleg nachdrucken   | Dokumente    | Textsuche Stornobuchung              | Liste drucken Be     | ereich li | ische | n Freigabe anfordern   | EXCEL-Export        | Verlassen      |

Suchen Sie hier mittels Textsuche oder des Buttons Neue Selektion nach der zu stornierenden Buchung.

Haben Sie diese gefunden, ist diese blau hinterlegt. Klicken Sie nun auf **Stornobuchung**.

|                   |                            | Buchung stornieren      |           |  |
|-------------------|----------------------------|-------------------------|-----------|--|
| Geschäftsjahr:    | 2022 Buchungsdatum:        | 17.07.2022 Buchungsnr.: | 163       |  |
| Soll-Konto-Nr.:   | 1200                       | Haben-Konto-Nr.:        | 4380      |  |
| Betrag:           | 16,81                      |                         |           |  |
| Deb/KredNr.:      | 0 Adressnummer:            | 0 Adressat:             | Langtext: |  |
| Bemerk. (kurz):   |                            |                         |           |  |
| Bemerkung:        |                            |                         | <u>^</u>  |  |
|                   |                            |                         |           |  |
|                   |                            |                         | ×         |  |
| Bearb.hinweis:    |                            |                         |           |  |
| Fälligkeitsdatum: | 17.07.2022 Inventarnummer: | 0                       |           |  |

Als Vorgabe für das Buchungsdatum der Stornobuchung wird das Datum der Originalbuchung vorgeschlagen. Dies ist änderbar. Bestätigen Sie nun die einzelnen Felder mit Enter.

Im Feld Bearbeitungshinweis wird nun der Text Storno zu Buchung Nr. xxx angezeigt. Diesen können Sie hintenan ergänzen.

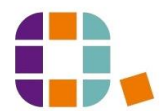

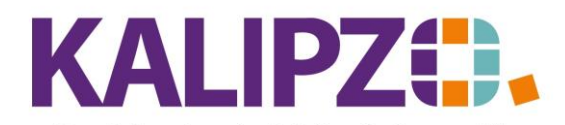

## Stornobuchungen

## Betriebswirtschaftliche Software für Handel • Handwerk • Gastronomie • Dienstleistungen

|                   |               |                          | Buchung stornieren         |          |                                 |
|-------------------|---------------|--------------------------|----------------------------|----------|---------------------------------|
| Geschäftsjahr:    | 2022          | Buchungsdatum: 17.07.202 | 22 Buchungsnr.: 163        |          |                                 |
| Soll-Konto-Nr.:   | 1200          | Girokonto                | Haben-Konto-Nr.: 4380      | Beiträge |                                 |
| Betrag:           | 16,81         |                          |                            |          |                                 |
| Deb/KredNr.:      | 0             | Adressnummer: 0          | Adressat:                  |          | Langtext: Nein                  |
| Bemerk. (kurz):   |               |                          |                            |          |                                 |
| Bemerkung:        |               |                          |                            |          | ~                               |
|                   |               |                          |                            |          |                                 |
|                   |               |                          |                            |          | ~                               |
| Bearb.hinweis:    | Storno zu Buc | hung Nr. 129             |                            |          |                                 |
| Fälligkeitsdatum: | 17.07.2022    | 2 Inventarnummer: 0      |                            |          |                                 |
|                   |               |                          |                            |          |                                 |
| 163 17.07.2022    | 1200 4380     | 16,81                    | 0 0 - Z                    | Storr    | no zu Buchung Nr. 129 17.07.202 |
| 164 17.07.2022    | 1200 1576     | 3.19                     | 0 0 - Z Mwst. zu Buchung 1 | Nr. 163  | 17.07.2021                      |

Anschließend ist die Stornobuchung gebucht und direkt zur Originalbuchung zugeordnet (Dies ist erkennbar an dem Z in der Spalte Zu.

Durch die Zuordnung ist gewährleistet, dass eine Buchung kein zweites Mal storniert werden kann. Sollte dies bei einer zugeordneten Buchung versucht werden, folgt folgende Fehlermeldung.

| Fehler                                             |
|----------------------------------------------------|
| Buchung bereits zugeordnet, Storno nicht zulässig! |
| ОК                                                 |

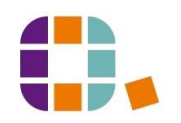